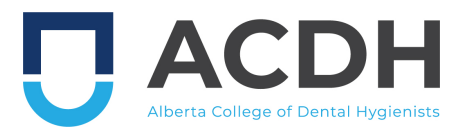

# How to claim credits for reading a Standard of Practice or the Code of Ethics.

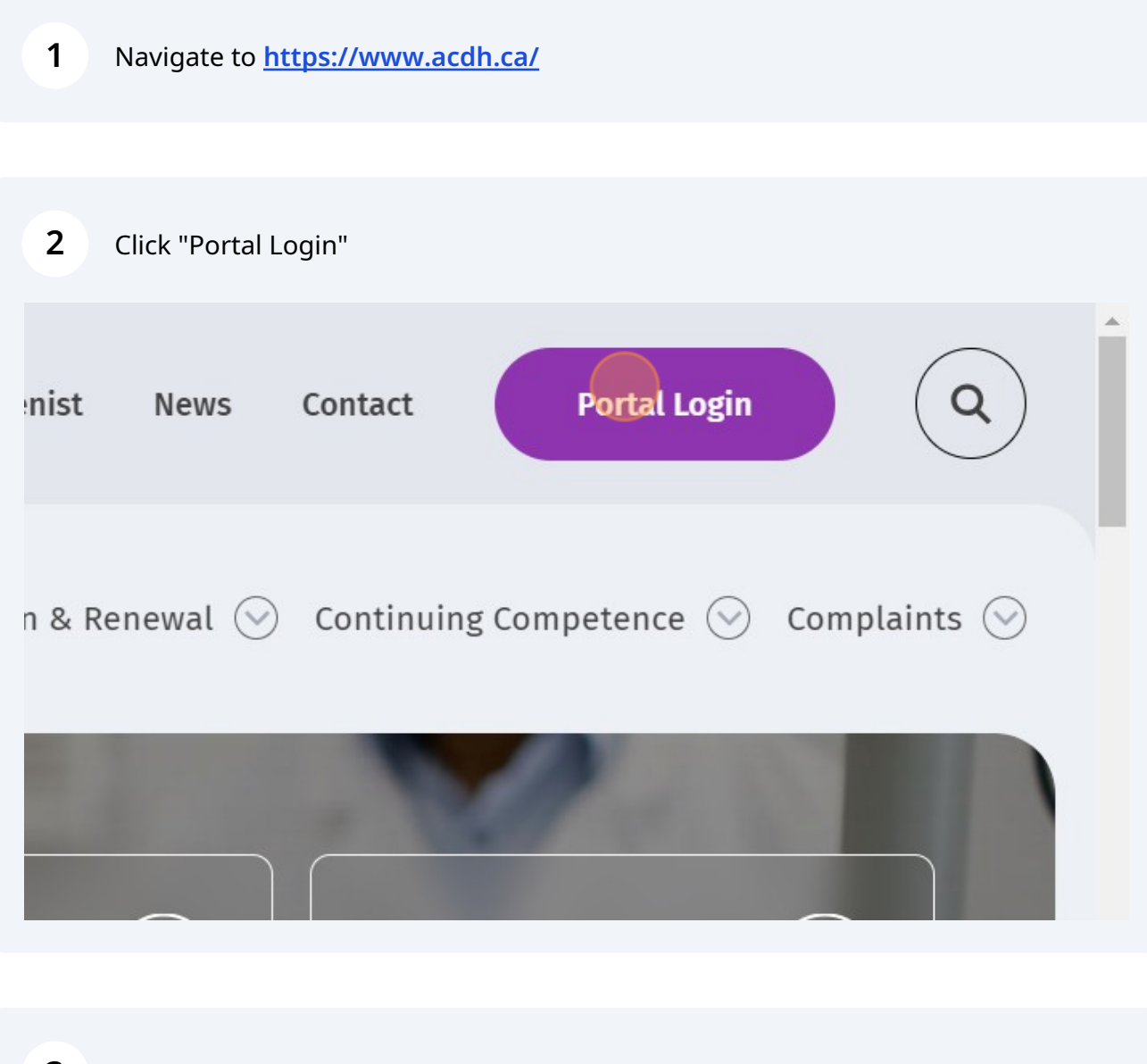

**3** Log in to the Portal using your email address and password.

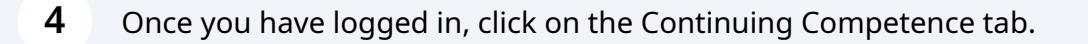

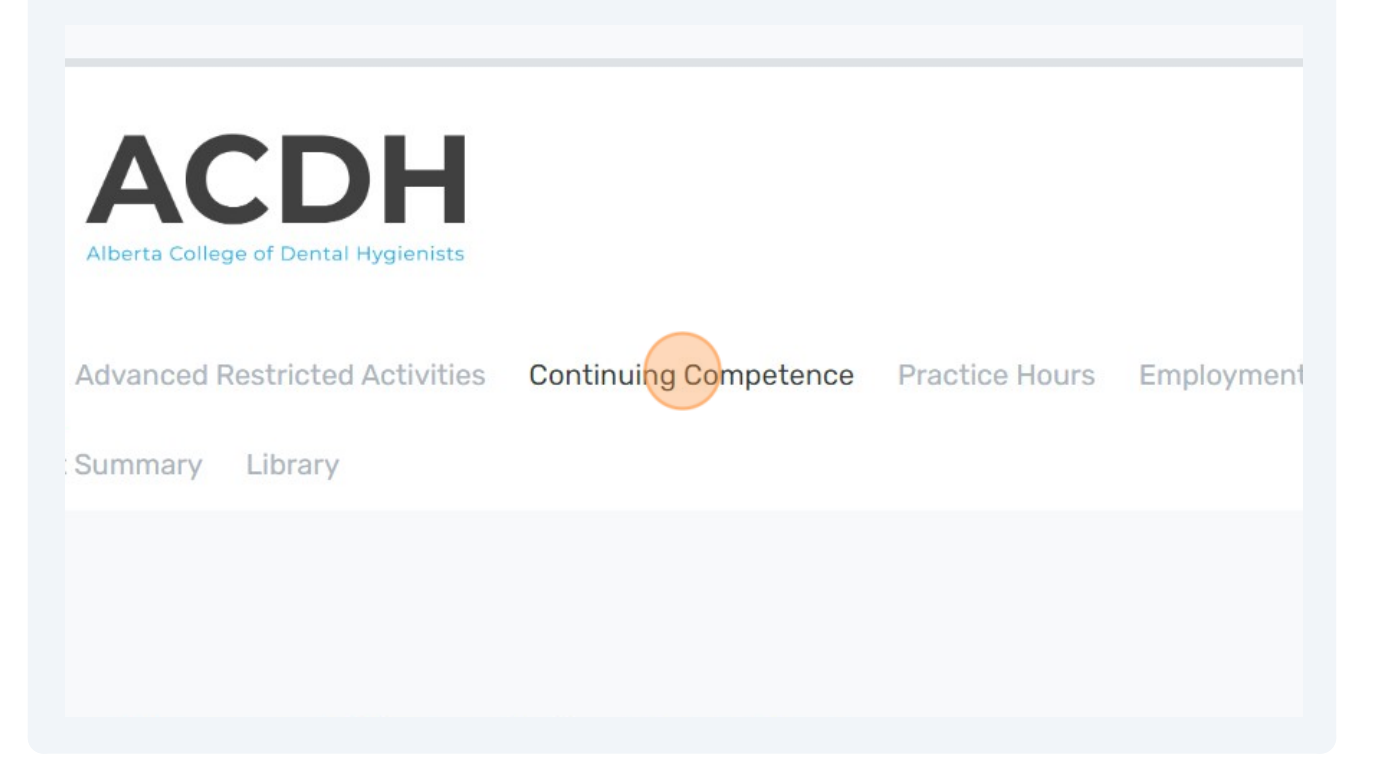

# **5** Scroll down to the bottom of the page and click the "Record a New Continuing Competence Activity" link.

| Limited    | Committee<br>3.7.5 Other Activities Approved<br>by<br>Council/Registrar/Competence<br>Committee | 2023-08-07 | 2023<br>Conflicts of<br>Interest | Hygienists<br>Alberta<br>College of<br>Dental<br>Hygienists | 0.25  | 0.25 |
|------------|-------------------------------------------------------------------------------------------------|------------|----------------------------------|-------------------------------------------------------------|-------|------|
|            |                                                                                                 |            |                                  |                                                             | 13.25 | 13.2 |
| Record a N | lew Continuing Competence                                                                       | Activity   |                                  | Previous                                                    | 1 2   | Next |

Submission for Credit - Volunteering Form Request for Pre-determination of Program Credits Form **6** Scroll down to the "Continuing Competency Record" section of the form.

#### Enter the start date.

| Mandatory Category                     |    |          |
|----------------------------------------|----|----------|
| 4.1 Cardio Pulmonary Resuscitation (CP | R) |          |
| Continuing Competency Record           |    |          |
| Start Date (DD/MM/YYYY) *              |    |          |
| Completion Date (DD/MM/YYYY) *         |    |          |
| Activity Category *                    |    | <b>*</b> |
| Activity Title *                       |    |          |
| Instructor(s)/Presenter(s) *           |    |          |
| Sponsor *                              |    | •        |
| Number of Credits * (i)                |    |          |

| 3.7.5 Other Activities Approved by Cour | ncil, Registrar, or Competence Committee |
|-----------------------------------------|------------------------------------------|
| Mandatory Category                      |                                          |
| 4.1 Cardio Pulmonary Resuscitation (CP  | R)                                       |
| Continuing Competency Record            |                                          |
| Start Date (DD/MM/YYYY) *               | 29/08/2023                               |
| Completion Date (DD/MM/YYYY) *          |                                          |
| Activity Category *                     |                                          |
| Activity Title *                        |                                          |
| Instructor(s)/Presenter(s) *            |                                          |
| Sponsor *                               | <b>▼</b>                                 |
| Number of Credits * (1)                 |                                          |

From the Activity Category drop down, you must select "3.7.5 Other Activities Approved by Council/Registrar/Competence Committee".

You cannot claim credits for reading a Standard of Practice or the Code of Ethics

Continuing Competency Record Start Date (DD/MM/YYYY) \* 29/08/2023 Ë Ë Completion Date (DD/MM/YYYY) \* 29/08/2023 Activity Category \* Activity Title \* 3.7.2 Self-Assessment Package 3.7.3 Volunteering Instructor(s)/Presenter(s) \* 3.7.4 Mental Health and Wellness Activities Sponsor \* 3.7.5 Other Activities Approved by Council/Registrar/Competence Committee Number of Credits \* (1) 4.1 Cardio Pulmonary Resuscitation (CPR) Declaration I certify that I have attended the course or participated in the activity described in this record. The number of hours requested does not exceed the number of hours attended. I understand that, as per CCP Rules Section 3.1, I must retain supporting documentation for all learning activities reported. I understand that I may be required to provide supporting documentation for this learning activity upon request and / or if I am selected for a CCP audit.

Click "Yes" to the question "Are you claiming credits for reading a Standard of Practice or the Code of Ethics?"

| Continuing Competency Record                                                          |                                    |
|---------------------------------------------------------------------------------------|------------------------------------|
| Start Date (DD/MM/YYYY) *                                                             | 29/08/2023                         |
| Completion Date (DD/MM/YYYY) *                                                        | 29/08/2023                         |
| Activity Category *                                                                   | 3.7.5 Other Activities Approved by |
| Are you claiming credits for reading a<br>Standard of Practice or the Code of Ethics? | Ves 🔿 No                           |
| Activity Title *                                                                      |                                    |
| Instructor(s)/Presenter(s) *                                                          |                                    |
| Sponsor *                                                                             | ~                                  |
|                                                                                       |                                    |

8

9

under a different category.

**10** From the Activity Title drop down, select the Standard of Practice or Code of Ethics for which you are claiming credit.

| Continuing Competency Record                                                                      |                                                  |  |
|---------------------------------------------------------------------------------------------------|--------------------------------------------------|--|
| Start Date (DD/MM/YYYY) *                                                                         | 29/08/2023                                       |  |
| Completion Date (DD/MM/YYYY) *                                                                    | 29/08/2023                                       |  |
| Activity Category *                                                                               | 3.7.5 Other Activities Approved by               |  |
| Are you claiming credits for reading a<br>Standard of Practice or the Code of Ethics              | Yes No                                           |  |
| Any of the questions below that refer to a Standard of Practice also apply to the Code of Ethics. |                                                  |  |
| Select Standard of Practice                                                                       | ·                                                |  |
| Activity Title *                                                                                  | Advertising 2023                                 |  |
| Instructor(s)/Presenter(s) *                                                                      | Clinical Therapy 2023<br>Code of Ethics 2023     |  |
| Sponsor *                                                                                         | Collaboration 2023                               |  |
| Number of Credits * 🚯                                                                             | Communication 2023<br>Conflicts of Interest 2023 |  |
| Self Reflection                                                                                   |                                                  |  |

**11** The remaining fields in this section will auto-populate and are not editable.

| 12 | Use the prompts to help you complete the self-reflection (minimum 250 words).                                                                                                    |
|----|----------------------------------------------------------------------------------------------------|
|    | <ul> <li>Please write a reflection on this specific Standard of Practice (minimum 250 words). Questions to consider include:</li> <li>How will you implement this Standard of Practice in your practice of the profession? What steps will you take to ensure you are adherin</li> <li>What changes to your practice of the profession might you make after having read and reflected on this Standard of Practice?</li> <li>What learning needs have you identified for yourself? How might you meet these identified needs?</li> <li>Why is this Standard of Practice important when practicing the profession? How does it affect patients and protect the public interest? the integrity of the profession?</li> </ul> |
|    |                                                                                                    |
|    | Declaration I certify that I have attended the course or participated in the activity described in this record. The number of hours requested does not exc hours attended.                                                                                                    |
|    | I understand that, as per CCP Rules Section 3.1, I must retain supporting documentation for all learning activities reported.                                                                                                    |

## Read the declaration and click "I certify".

| I certify that I have attended the course or<br>hours attended.<br>I understand that, as per CCP Rules Section<br>I understand that I may be required to prov | participated in the activity described in this record. The number of he<br>n 3.1, I must retain supporting documentation for all learning activitie<br>vide supporting documentation for this learning activity upon reques |
|----------------------------------------------------------------------------------------------------|----------------------------------------------------------------------------------------------------|
| I understand that, as per CCP Rules Section                                                                                                    | n 3.1, I must retain supporting documentation for all learning activitie<br>vide supporting documentation for this learning activity upon reques                                                                            |
| I understand that I may be required to prov                                                                                                    | vide supporting documentation for this learning activity upon reques                                                                                                    |
|                                                                                                    |                                                                                                    |
| Certification *                                                                                                    | t this document electronically and insert, my <u>full name</u> below, it                                                                                                    |
| Signature *                                                                                                    |                                                                                                    |
| * Required                                                                                                    |                                                                                                    |

Enter your full name in the signature field.

| Declaration                                            |                                                                                                    |
|--------------------------------------------------------|----------------------------------------------------------------------------------------------------|
| I certify that I have atten hours attended.            | ded the course or participated in the activity described in this record. The number of hours requested does n                                                                                                    |
| l understand that, as per<br>l understand that l may b | CCP Rules Section 3.1, I must retain supporting documentation for all learning activities reported.<br>De required to provide supporting documentation for this learning activity upon request and / or if I am selec |
| Certification *                                        | • I certify                                                                                                    |
| l acknowledge and agr                                  | ee that if I submit this document electronically and insert, my <u>full name</u> below, it is equivalent to my                                                                                                    |
| Signature *                                            |                                                                                                    |
| * Required                                             |                                                                                                    |
| Submit                                                 | Close                                                                                                    |
|                                                        |                                                                                                    |

### 15 Click "Submit"

|   | Declaration                                                                                                    | A                                                                                                    |  |
|---|----------------------------------------------------------------------------------------------------|----------------------------------------------------------------------------------------------------|--|
|   | I certify that I have attended<br>hours attended.<br>I understand that, as per C<br>I understand that I may be | I certify that I have attended the course or participated in the activity described in this record. The number of hour<br>hours attended.<br>I understand that, as per CCP Rules Section 3.1, I must retain supporting documentation for all learning activities r<br>I understand that I may be required to provide supporting documentation for this learning activity upon request a |  |
|   | Certification *                                                                                                | I certify     that if I submit this document electronically and insert, my <u>full name</u> below, it is e                                                                                                    |  |
|   | Signature *<br>* Required                                                                                      | Janice Banana Chocolate Bon Bon                                                                                                    |  |
| • | Submit Clo                                                                                                    | ose                                                                                                    |  |

- 16 Wait until you see the message on your screen saying "Form Submitted Successfully" before closing the window.
- **17** If you want to verify your entry, you can go to the Continuing Competence tab in the Registrant Portal. You may need to refresh the page.